## 海招网企事业用户操作手册

1、海招网链接地址:

https://www.contacthainan.gov.cn/

一、注册部分

1、注册入口

点击页面右上角注册入口,进入注册页面。

| HAINAN | 中国(海南)自由贸易试验区中国特色自由贸易港 招商引才网 |           |        |      | 登录 注册 四 |  |
|--------|------------------------------|-----------|--------|------|---------|--|
| 认识海南~  | 我要投资✓                        | 我要应聘/招聘 🗸 | 成功案例 🗸 | 签证准证 | 联系我们    |  |
|        |                              |           |        |      |         |  |

# 2、身份选择

#### 选择以企事业身份进行注册

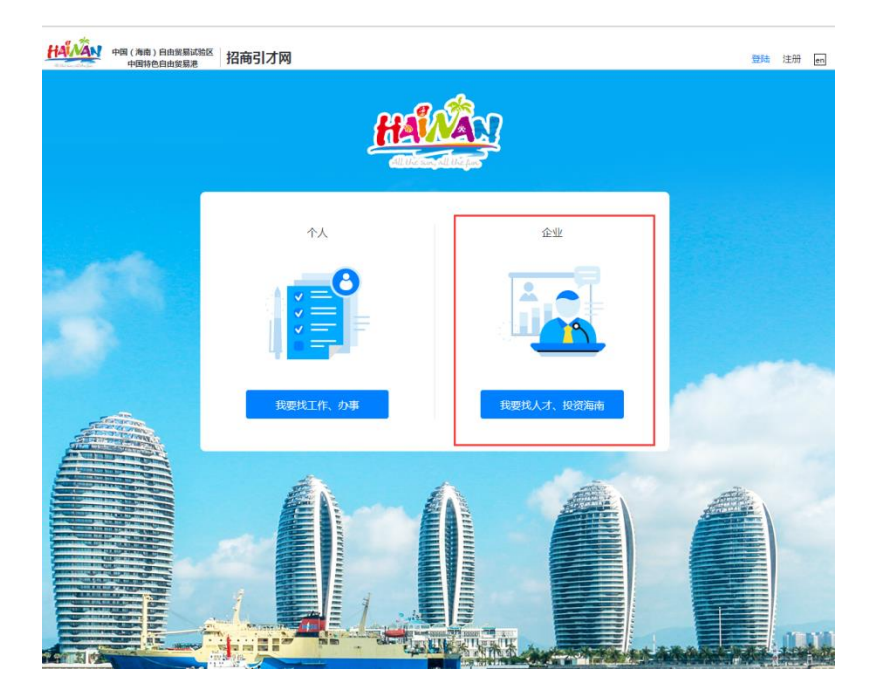

#### 3、填写注册资料

输入手机号码,输入验证码(验证码看不清楚时,可以点击图片更换), 点击获取验证码后,我们会将 6 位验证码以短信形式发送至您手机, 请您输入收到的 6 位验证码,并设置登录网站的密码,即可注册成功。

| 注册登录          | 已有账号  |   |   |
|---------------|-------|---|---|
| 请输入常用手机号码     |       |   |   |
| 请输入验证码        | Mr XX |   |   |
| 请输入手机验证码      | 获取验证码 |   | _ |
| <br>请设置您的登录密码 |       | - |   |
| 请再次输入密码       |       |   |   |
| 注册            |       |   |   |

| 注册 | 受录           | <u>已有账</u>     | 昱      |
|----|--------------|----------------|--------|
|    | 18588822583  |                |        |
|    | Х7QК         |                |        |
|    | 请输入手机验证码     | 53s 重新获取       |        |
|    | •••••        |                |        |
|    | •••••        |                |        |
|    | 注册           |                | ANNA A |
|    | 点击注册代表你已同意 🥻 | <u>每招网用户协议</u> |        |

二、身份认证

为了网站安全,企事业在使用海招网进行招聘时需要进行身份认证。

## 1、认证知悉

请您在下面页面中点击"去完成招聘者身份审核"。

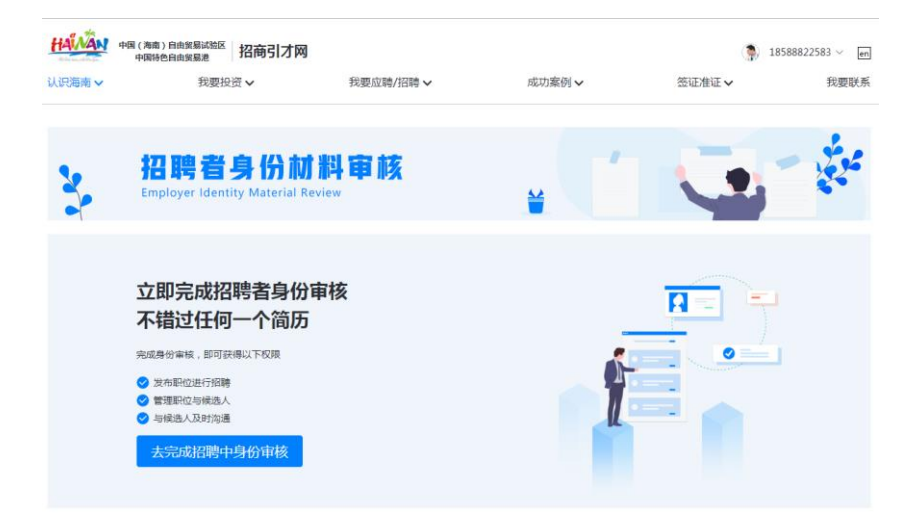

#### 2、填写资料

需要认证的资料包括以下内容,请您填写真实资料:

公司/部门全称

公司/部门简称

接收简历邮箱

招聘者姓名

招聘者职位

招聘者证件类型

招聘者证件号码

招聘者手持证件照

企业上传营业执照/政府上传统一社会信用代码

全部信息上传成功之后,点击"提交审核"按钮。您的信息成功提交, 我们会在1个工作日内审核您提交的信息。

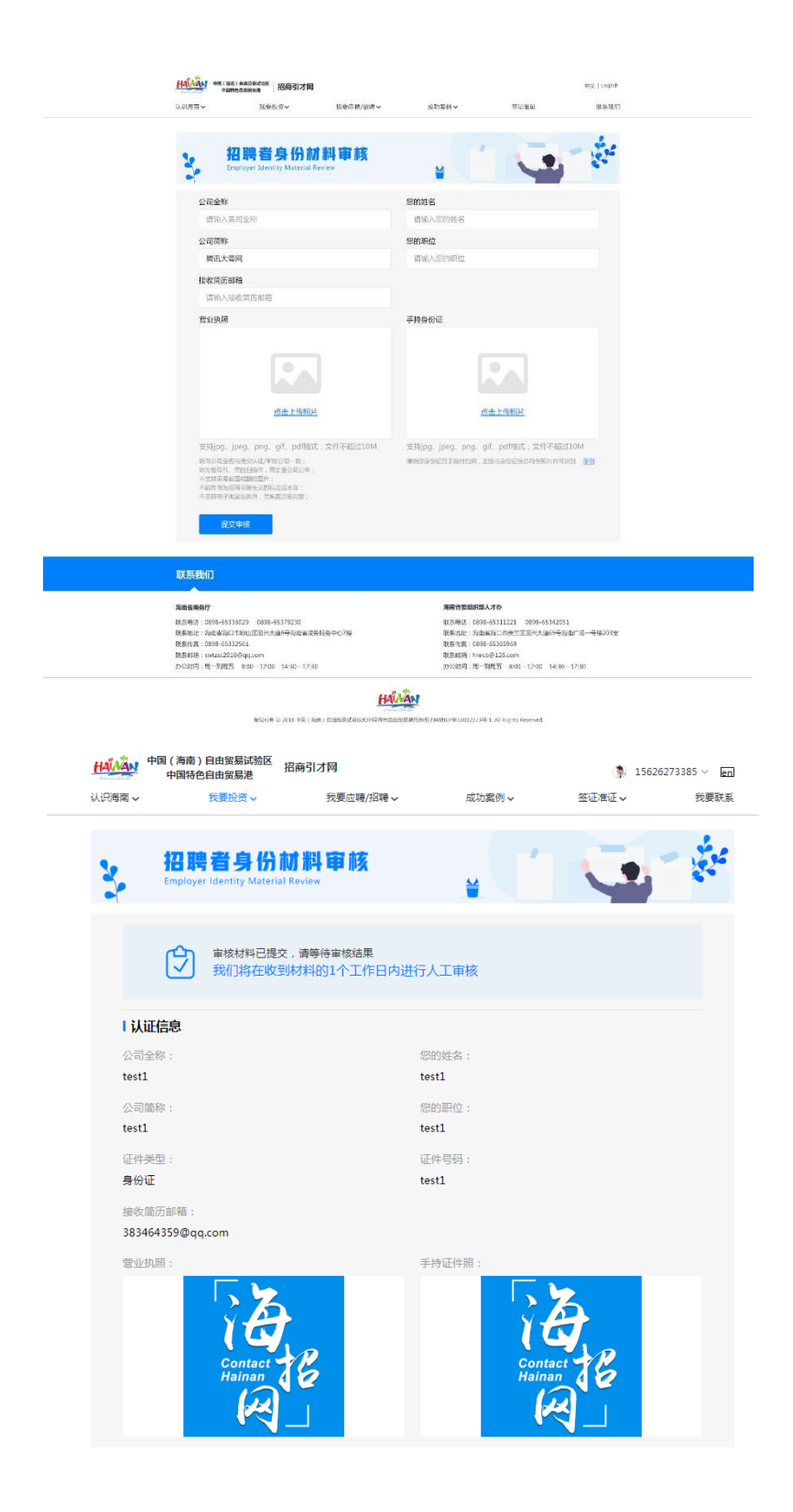

#### 3、查看审核结果

您在提交资料之后的1个工作日内,可以登录海招网一企业认证,查 看审核结果:

|           | (海南)自由贸易试验区<br>中国特色自由贸易港                 |                       | ದ್ ಗಳುರ್ /ಸಿ | الله 15626273385 ۲ en                    |  |
|-----------|------------------------------------------|-----------------------|--------------|------------------------------------------|--|
| 10000H3 V | NALAH V                                  | 24/26/22/42/14/43     | ACHUSE D'S 🗸 | 立山田山 ◆ 田田公田 F40所<br>我的招聘<br>我的预约<br>账号公告 |  |
| 3         | 招聘者身份材<br>Employer Identity Material Rev | 料审核<br><sup>iew</sup> |              | 通出<br>2011年                              |  |
|           | 审核结果:通过                                  |                       |              | 完善企业信息                                   |  |

1 审核不通过

审核不通过时,系统会反馈未通过原因,您可以点击"重新提交"资料 重新进行申请。

| <image/> <image/> <image/> <image/> <text><text><text><text><text><text><text><text><text><text><text><text><text><text></text></text></text></text></text></text></text></text></text></text></text></text></text></text>                                                                                                    | は、52時間 ~           | 教養投資~                                  | ● ● ● ● ● ● ● ● ● ● ● ● ● ● ● ● ● ● ● | 成功室例 <b>~</b>  | 情证度证                    | 联系我们       |  |
|----------------------------------------------------------------------------------------------------|--------------------|----------------------------------------|---------------------------------------|----------------|-------------------------|------------|--|
| <text><text><text><text><text><text><text><text><text><text><text><text><text></text></text></text></text></text></text></text></text></text></text></text></text></text>                                                                                                    | 2                  | 招聘者身份和<br>Employer Identity Material I | <b>が料审核</b><br>Teview                 | <b>.</b>       |                         | - the      |  |
| <section-header><section-header><section-header><text><text><text><text><text><text><text><text><text></text></text></text></text></text></text></text></text></text></section-header></section-header></section-header>                                                                                                    | [                  | ■ <b>审核结果:未通过</b><br>未通过原因:手持身         | <mark>寸</mark><br>份证照片模糊不清,无法就        | ŶŀŖ            | =                       | 新提交资料      |  |
| <text><text><text><text><text><text><text><text><text></text></text></text></text></text></text></text></text></text>                                                                                                    | 1 J. J.            | 18                                     |                                       |                |                         |            |  |
| Autom     Autom       Marken     Autom       Marken     Autom                                                                                                    | 0.000              | te .                                   |                                       | monuter .      |                         |            |  |
| * ######defect ####.reg     #X##       ····································                                                                                                    | 27.01.823          |                                        |                                       | 1000000 i      |                         |            |  |
| Area field     Brance       Brance     Brance       Brance     Brance <tr< td=""><td>广乐的</td><td>和书馆村只有1822年1</td><td></td><td>和人權</td><td></td><td></td><td></td></tr<>                                                                                                    | 广乐的                | 和书馆村只有1822年1                           |                                       | 和人權            |                         |            |  |
| Bit Adapt     Bit Bd       Heiterielle     Handelingen       Heiterielle     Handelingen       Heiterielle                                                                                                    | 公司前日               | 芽:                                     |                                       | 您的职位;          |                         |            |  |
| <section-header><section-header><section-header><section-header><section-header><section-header><section-header><section-header><section-header><section-header> <caption></caption></section-header></section-header></section-header></section-header></section-header></section-header></section-header></section-header></section-header></section-header>                                                                                                    | 腾讯大师               | 専内                                     |                                       | 造梦者            |                         |            |  |
| Rugging<br>Functions<br>Functions<br>Fu                                                                                                    |                    |                                        |                                       |                |                         |            |  |
| Str022697 ega, com         #::::::::::::::::::::::::::::::::::::                                                                                                    | 3度·收回。             | 5邮箱:                                   |                                       |                |                         |            |  |
| <image/> <complex-block><complex-block><complex-block><complex-block><complex-block><section-header><complex-block><section-header></section-header></complex-block></section-header></complex-block></complex-block></complex-block></complex-block></complex-block>                                                                                                    | 547022             | 697@qq.com                             |                                       |                |                         |            |  |
|                                                                                                    | We do to           |                                        |                                       | 王持有於江,         |                         |            |  |
| <image/> <section-header><section-header><image/><section-header><image/><section-header> <image/></section-header></section-header></section-header></section-header>                                                                                                    | 81 at 340          | NE 1                                   |                                       | 3-1030.00 m    |                         |            |  |
|                                                                                                    |                    |                                        | M. (200)                              | ł              |                         |            |  |
| BURN-GME     SUR-453140279 0984-653792730     SUR-453140279 0984-653792730     SUR-453140279 0984-65312027 0984-65312027 0984-653420931     SUR-4542                                                                                                    | 舵良嬌辐               |                                        |                                       |                |                         |            |  |
| <ul> <li>取単語:00%-0334029 05%-05379230</li> <li>取単語:20%8-0334029</li> <li>20%8-0334029</li> <li>20%8-03429</li> <li>20%8-03429</li> <li></li></ul>                                                                                                    | 放爆味古眼機             |                                        |                                       | 放振听算鼓弹师        | 10mm +                  |            |  |
| B系和は、非常常用につかいに応知りた法学を発明的やなごう様 B系和は、非常常用につかまに応知りた法が参与用の「モー号を203g<br>B系相差(1964-5335555) B系相互(1964-5335656)<br>B系相差(1964-533556)<br>B系相差(1964-533556)<br>B系相差(1964-533556)<br>D 系相差(1964-53356)<br>D SA相互(1964-53356)<br>D SA相互(1964-53356)<br>D SAA<br>D SAAA<br>D SAA<br>D SAA<br>D SAA<br>D SAA<br>D SAAA<br>D SAA<br>D SAA<br>D SAA<br>D SAAA<br>D SAA<br>D SAA<br>D SAA<br>D SAA<br>D SAA<br>D SAA<br>D SAA<br>D SAA<br>D SAA<br>D SAA<br>D SAAA<br>D SAAA<br>D SAA<br>D SAAA<br>D SAAAA<br>D SAAA<br>D SAAA<br>D SAAAA<br>D SAAAA<br>D SAAAA<br>D SAAA<br>D SAAA<br>D SAAA<br>D SAAAA<br>D SAAAA<br>D SAAAA<br>D | \$2.64/\$1.8 C 089 | 8-65336029 0898-65379230               |                                       | 10.65年1月:0019月 | 8-65311221 0898-6534205 | 1          |  |
| 取所項: 0096-43325551 取所項: 0096-43365563<br>取振時: vista2015年0g.com 取振時費: http://dx.com<br>かは回日: 用一時度百 8:00-12:00 14:80-17:30 から回日: 用一時度百 8:00-12:00 14:80-17:30                                                                                                    | 联系地址:海南            | 省海口市琼山区国兴大道9号海南省政                      | 8服务中心7楼                               | 联系地址:段南        | 省海口市美兰区国兴大进69号州         | 间广场一号楼203室 |  |
| 現無編集:vestax2054年04_400m                                                                                                    | 联系传真:089           | 8-65332561                             |                                       | 联系传真:0898      | 8-65365969              |            |  |
| から時间:用一個項石 8:00-12:00 14:30-17:30 から時间:用一個項石 8:00-12:00 14:30-17:30                                                                                                    | 联系組稿:swta          | sc2015@qq.com                          |                                       | 联系邮稿:hnrc      | b@126.com               |            |  |
|                                                                                                    | 办公时间:周一            | 到時五 8:00-12:00 14:30-17:3              | 0                                     | 办公时间:周一        | 到用五 8.00-12:00 14:30    | -17:30     |  |
|                                                                                                    |                    |                                        |                                       |                |                         |            |  |

2 审核通过

审核通过后,页面如下。

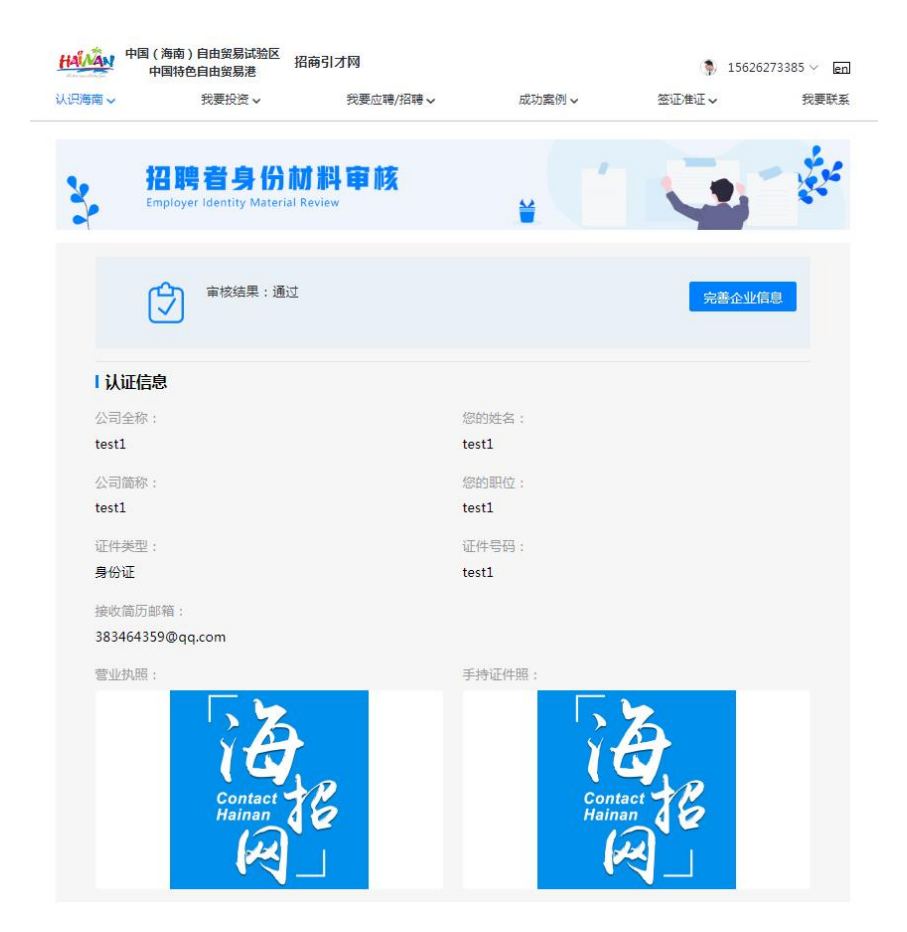

## 三、完善公司/单位信息

在发布简历之前,需要完善**公司/单位**信息,便于应聘者了解贵公司/ 单位,并且便于网站优先重点推荐贵公司/单位。

#### 1. 基本信息填写

需要填写的资料包括以下内容,请您填写真实资料:

公司头像(需要正方形 logo);公司全称;公司简称;公司简介;城市;行业领域;公司规模;融资阶段;公司主页(官网网址);公司地址;经纬度;公交信息

全部信息上传成功之后,点击"保存"按钮。

| 中国 (海南) 自日 (海南) 自日 中国特色目日                                                                                                    | 由贸易试验区<br>由贸易港 招商引え              | <b>才网</b> |                                                                                               |                                                                                                    | 156262 | 73385 V en    |
|----------------------------------------------------------------------------------------------------|----------------------------------|-----------|-----------------------------------------------------------------------------------------------|----------------------------------------------------------------------------------------------------|--------|---------------|
| 认识海南 🗸 我                                                                                                    | 要投资∨                             | 我要应聘/招聘 ✔ | 成功案例                                                                                          |                                                                                                    | 签证准证 🗸 | 我要联系          |
| 子 招聘者<br>Employer Id                                                                                                    | 皆身份材料<br>lentity Material Review | 审核        | ¥                                                                                             | 1                                                                                                    | Ū,     | No.           |
|                                                                                                    | <b>审核结果:</b> 通过                  |           |                                                                                               |                                                                                                    | 完善企业信  | <u>.</u>      |
| HANAN 中国 (海南)自由<br>中国特色自由                                                                                                    | 由贸易试验区<br>由贸易港 招商引江              | 才网        |                                                                                               |                                                                                                    | 1562   | 26273385 V en |
| 认识海南 🗸 我                                                                                                    | 要投资 🗸                            | 我要应聘/招聘 🗸 | 成功案                                                                                           | 例 ~                                                                                                    | 签证准证 🗸 | 我要联系          |
| <ul> <li>◆ 发布新职位</li> <li>我收到的简历</li> <li>待处理简历</li> <li>已通知面试简历</li> <li>不适合简历</li> <li>我发布的职位</li> <li>有效职位</li> <li>审核中职位</li> <li>审核不通过职位</li> <li>已下线职位</li> <li>我的公司/单位主页</li> <li>我要搜人才</li> <li>我的预约</li> </ul> | R                                |           | 公司全称<br>勝讯・大粤网<br>公司简称<br>大粤网<br>公司简介<br>最有价值的城市<br>→<br>→<br>→<br>→<br>→<br>→<br>→<br>→<br>→ | <ul> <li>生活平台。</li> <li>行业领域</li> <li>旅游业</li> <li>融资阶段</li> <li>未融资</li> <li></li> <li></li> <lp> <lp> <li><p< td=""><td></td><td></td></p<></li></lp></lp></ul> |        |               |
|                                                                                                    | 保存                               | Ŧ         |                                                                                               |                                                                                                    |        |               |

## 2.进一步信息完善

为了便于应聘者了解贵公司/单位,并且便于网站优先重点推荐贵公

# 司/单位,可进一步完善公司/单位信息。 需要填写的资料包括以下内容,请您填写真实资料: 公司产品:产品图片;产品名称;产品网址;产品简介 公司简介:公司详细的发展历程 创始团队:团队照片;创始人姓名;当前职位;新浪微博;创始人简 介

公司标签:可自定义标签;薪酬激励;员工福利;员工关怀;其他

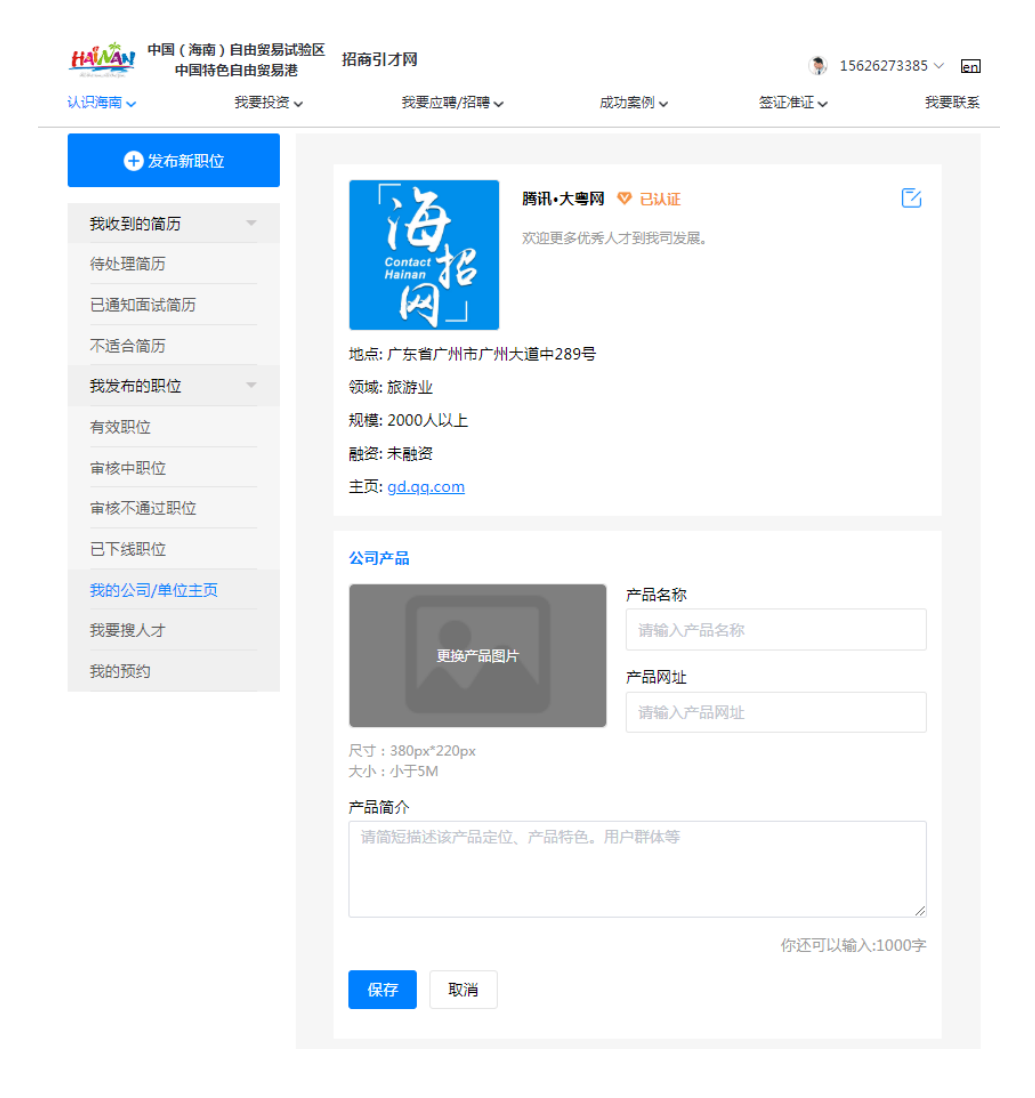

| 公司介绍                        |            |              |
|-----------------------------|------------|--------------|
|                             |            |              |
|                             |            | 你还可以输入:1000字 |
| 保存取消                        |            |              |
| 创始团队                        |            |              |
|                             | 创始人姓名      |              |
| 百姓图片                        | 请输入创始人姓名   |              |
|                             | 当前职位       |              |
|                             | 请输入创始人当前职位 |              |
| 尺寸:1000px*1000px<br>大小:小于5M |            |              |
| 新浪微博                        |            |              |
| 请输入创始人新浪微博                  | 地址         |              |
| 创始人简介                       |            |              |
| 请输入创始人个人简介                  | <u></u>    |              |
|                             |            |              |
|                             |            | ĥ            |
|                             |            | 你还可以输入:500字  |
| 保存取消                        |            |              |
|                             |            |              |
| 시키는 첫                       |            |              |

| 公可协金  |      |      |      |      |      |
|-------|------|------|------|------|------|
| 请输入自定 | 义标签  |      |      |      | 贴上   |
| 薪酬激励  |      |      |      |      |      |
| 年终分红  | 绩效奖金 | 股票期权 | 专项奖金 | 年底双薪 |      |
| 员工福利  |      |      |      |      |      |
| 五险一金  | 通讯津贴 | 交通补助 | 带薪年假 |      |      |
| 员工关怀  |      |      |      |      |      |
| 免费班车  | 节日礼物 | 年度旅游 | 弹性工作 | 定期体检 | 午餐津贴 |
| 其他    |      |      |      |      |      |
| 岗位晋升  | 技能培训 | 管理规范 | 扁平管理 | 领导好  | 美女多  |
| 帅哥多   |      |      |      |      |      |
| 保存    | 取消   |      |      |      |      |

四、发布职位

#### 1、发布职位入口

页面右上角的个人中心--我的招聘页面进入待处理简历页面,点击左 上角的"+发布职位",即可进入发布新职位页面。

| HANAN 中国(海南)自<br>中国特色自 | 自由贸易试验区 招降<br>自由贸易港 | 每引才网      |               | 1      | 3588822583 V en     |
|------------------------|---------------------|-----------|---------------|--------|---------------------|
| 认识海南 🗸                 | 我要投资 🗸              | 我要应聘/招聘 🗸 | 成功案例 🗸        | 签证准证 ~ | 金山山正 要联系 经除款        |
| + 发布职位                 | 第二步                 | 一 待处理简历   |               | - 分 少  | 大的亦件<br>账号管理<br>退 出 |
| 我收到的简历                 | ~                   |           | . 🗶           |        |                     |
| 待处理简历                  |                     |           |               |        |                     |
| 已通知面试的简历               |                     |           | 新时还没有需要处理的简历呢 |        |                     |
| 不合适的简历                 |                     |           |               |        |                     |
| 我发布的职位                 | -                   |           |               |        |                     |
| 有效职位                   |                     |           |               |        |                     |
| 已下线职位                  |                     |           |               |        |                     |
| 我的公司/单位主页              |                     |           |               |        |                     |
| 我要搜人才                  |                     |           |               |        |                     |

#### 2、填写职位信息

根据要求填写职位类别、职位名称、所属部门、工作性质、月薪范围、 工作城市、行业领域、工作经验、学历要求、职位诱惑、职位描述、 工作地址、接收简历邮箱。其中标"\*"字段为必填字段。建议您尽量 填写完整,描述详细。

| 以供給用マ                                                                                                    | 我要投資マ                                                                  | 我装造町/肥利 >                    | 成功案例:                   | / 医硬准证                                                             | 現居我们        |
|----------------------------------------------------------------------------------------------------|------------------------------------------------------------------------|------------------------------|-------------------------|--------------------------------------------------------------------|-------------|
| 🕀 发布新疆                                                                                                    | 用位                                                                     | 💑 发布新职位                      |                         |                                                                    |             |
| 我收到的资历                                                                                                    |                                                                        | 职位类别                         |                         | 职位名称                                                               |             |
| AT A MARKET                                                                                                    |                                                                        | 调选择职位类别                      |                         | 请输入职位名称,如:产品经理                                                     | 2           |
| 何处理问题                                                                                                    |                                                                        | 所属部门(1944)                   |                         |                                                                    |             |
| 已運知面試简历                                                                                                    |                                                                        | 请输入所属部门                      |                         |                                                                    |             |
| 不合适简历                                                                                                    |                                                                        | 工作性质                         |                         | 月薪范围(只能加股款、11:9)                                                   |             |
| 我发布的职位                                                                                                    |                                                                        | 全职 兼职                        | 实习                      | к ~                                                                | к           |
| 有效职位                                                                                                    |                                                                        | 工作城市                         |                         |                                                                    |             |
| 已下线职位                                                                                                    |                                                                        | 请输入工作城市,如:海道                 | E                       |                                                                    |             |
| 我的公司/单位:                                                                                                    | L页                                                                     | 工作经验                         |                         | 学历要求                                                               |             |
| 我要搜人才                                                                                                    |                                                                        | 请选择工作经验年段                    |                         | 请选择学历                                                              |             |
|                                                                                                    |                                                                        |                              |                         |                                                                    |             |
|                                                                                                    |                                                                        | 朝豆透過                         | ni) - 357401.08         | telet                                                              |             |
|                                                                                                    |                                                                        | END-INC.                     | 2.344 × 1884/2103284    | ocustour d.                                                        |             |
|                                                                                                    |                                                                        | 1010 () to 101 () 100 () 100 |                         | an management of the records as a                                  | -           |
|                                                                                                    |                                                                        | T/14:44                      |                         |                                                                    |             |
|                                                                                                    |                                                                        | 11464.                       |                         |                                                                    |             |
|                                                                                                    |                                                                        |                              |                         |                                                                    |             |
|                                                                                                    |                                                                        | 接收简历邮箱                       |                         |                                                                    |             |
|                                                                                                    |                                                                        | 58375@qq.com                 |                         |                                                                    |             |
|                                                                                                    |                                                                        | 发布                           |                         |                                                                    |             |
|                                                                                                    |                                                                        |                              |                         |                                                                    |             |
|                                                                                                    |                                                                        |                              |                         |                                                                    |             |
| 联系我们                                                                                                    |                                                                        |                              |                         |                                                                    |             |
|                                                                                                    |                                                                        |                              | 104                     | 省委组织部人才办                                                           |             |
| 海南省商务厅                                                                                                    |                                                                        |                              | 181.9                   | 电话:0898-65311221 0898-653420                                       | 51          |
| <b>項而省商将厅</b><br>以所取进:0898-653360                                                                                                    | 029 0898-6537923                                                       |                              | 600.3                   | 地址:海南省海口市美兰区国兴大道69号                                                | 向有广场一号楼203室 |
| <b>海南省路第5</b><br>第5月 年間<br>第5月 日<br>第5月 日<br>第5月 日<br>第5月 日<br>1000<br>1000<br>1 | 029 0898-6537923<br>線山区国际大道9号海和<br>661                                 | 168政务服务中心7楼                  | 現代                      | 位寘:0898-65365969                                                   |             |
| <b>項指官資券厅</b><br>紙原用道:0098-65334<br>紙約出註:內可約用口書<br>純熟生費:0898-65332<br>紙錄錄: 9422-2016年<br>00000 用:明:082                                                                                                    | 029 0898-6537923)<br>線山区国内大道9号海市<br>661<br>Pqq.com                     | 1%政务服务中心7被                   | 現在                      | 他篇:0898-65365969<br>創稿:hnrcb19125.com                              |             |
| <b>福南省商助厅</b><br>双斯电话:0898-65334<br>双斯电话:为可容称也示<br>说我与第.0898-65332<br>双斯德称:65332<br>双斯德称:65332<br>双张前前:第一到四五                                                                                                    | 029 0898-6537923<br>時山家園兴大道9号海町<br>661<br>Pqq.com<br>8:00—12:00 14:30- | 168839限分中心788<br>-17:30      | 10.2<br>陳建<br>取さ<br>力/2 | #6篇:0898-65365969<br>謝稿:hnrcb@125.com<br>創稿:周一単原五 8:00—12:00 14:39 | )17:30      |

3、查看审核结果

您提交的职位需要审核,审核通过后方可发布。未审核的职位在"审 核中职位"列表中。

| With Stand A                                                                                                    | 発費投資マ                                                                                                    | 法世际转/把附~                                                                                                    | 成功服务。                                                                                 | 等值为生活                                                                                                    | 联系数1)                                        |
|----------------------------------------------------------------------------------------------------|----------------------------------------------------------------------------------------------------|----------------------------------------------------------------------------------------------------|---------------------------------------------------------------------------------------|----------------------------------------------------------------------------------------------------|----------------------------------------------|
| <b>⊕ 双布</b>                                                                                                    | 新联位                                                                                                    | ③审核中职位(共4个)                                                                                                    |                                                                                       |                                                                                                    |                                              |
| Redstation<br>(Redstation)<br>已是Kanda<br>不会适为的<br>收发带的Peter<br>名为功能的<br>管理 <del>体中的</del><br>化管理体力<br>合成的和子子。                             | 5 -<br>8.5<br>2 -                                                                                                    | Javascript           金根/166-306/74420;           2010月10:2016-07-08           空間の時に、2016-07-08           空間の時に、2016-07-08           使用2016-2017-08           使用2016-2017-08           使用2016-2017-08           使用2016-2017-08           空間/106-2017-08           空間/106-2017-08           空間/106-2017-08           空間/106-3017-08           空間/106-3017-08 | LE<br>16.35.18<br>LE<br>14.1928<br>44.1928<br>44.1928                                 |                                                                                                    | 22<br>20<br>20                               |
| 联系我们                                                                                                    |                                                                                                    |                                                                                                    |                                                                                       |                                                                                                    |                                              |
| 周南省南部行<br>政策电话。0898-65<br>以及地位。1878年4月<br>以及后前。0898-65<br>以及后前。0898-65<br>以及此后前。0898-65<br>以及此后前。0898-65<br>以及此后前。0898-65<br>小型用目<br>第二世界 | <b>用金装用//</b><br>取引44年、0009-6336223 0096-63770235<br>以為後に、2012-63356223 0096-63770235<br>以為後に、3016-63352641<br>に利用項目、9455-0316640_0000<br>が2017日、第一列目目、80-0-1220 148/0-1730 |                                                                                                    | <b>海南省美雄田雄</b><br>国方地活。000<br>国永地社 湾南<br>国方活动 087<br>国方活动 087<br>国方活动 870<br>町方山石 870 | <b>以対象</b><br>8-65311221 0898-653120<br>編集1時度三変国の大道69度<br>8-65316589<br>15日126.com<br>発祥語 8:00—12:00 14:30 | 51<br>18周17 <del>3年—新</del> 後203重<br>3—17:30 |
|                                                                                                    |                                                                                                    | HAIA                                                                                                    | AN                                                                                    |                                                                                                    |                                              |

审核结果

1 审核通过

审核通过的职位,您可以在"有效职位"中查看。

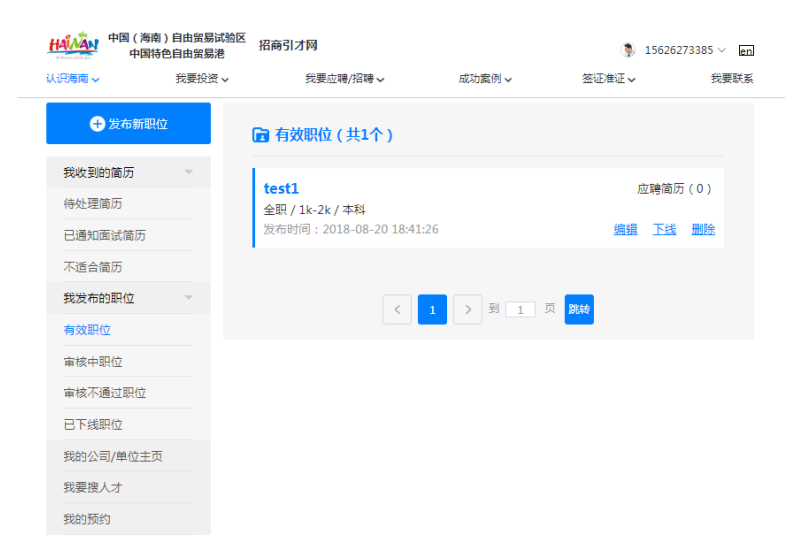

2 审核不通过职位

审核不通过的职位,您可以在"审核不通过"列表中查询,可以查看不 通过原因,也可以进行编辑,再次发布。

| 认到海南~                                    | 我委任務、 我委任務/総務、                                                                                                    | ▲ <b>加</b> 菜倒 <b>~</b> | 整证港证                                                           | 联系统们     |
|------------------------------------------|----------------------------------------------------------------------------------------------------|------------------------|----------------------------------------------------------------|----------|
| ● 发布新职位                                  | ③审核不通过职位(共                                                                                                    | 4个)                    |                                                                |          |
| 我收到的简历                                   | * Javascript                                                                                                    |                        |                                                                |          |
| 特处理简历                                    | 全駅 / 10k-30k / 本科及以<br>发布时间: 2018-07-26 1                                                                                                    | LE<br>16:38:18         | 製田 直著                                                          | ELEIA    |
| 已通知面试输历                                  | 一 产品经理                                                                                                    |                        |                                                                |          |
| 不合适简历                                    | 全职 / 15k-30k / 本科及以<br>地东时间-2018.07-25 /                                                                                                    | 1 <u>L</u>             | 銀ी 重調                                                          | 5000     |
| 我发布的职位                                   | *                                                                                                    | 0.33.03                |                                                                |          |
| 有效职位                                     | 视觉设计<br>会ID (10k-20k (本目30)                                                                                                    | 1 6                    | 総明 五日                                                          | 1.000    |
| 审核中职位                                    | 发布时间: 2018-07-24                                                                                                    | 14:39:28               |                                                                |          |
| 审核不通过职位                                  | 售前实习生                                                                                                    |                        |                                                                |          |
| 已下线职位                                    | 全駅 / 10k-30k / 在校本科<br>发布时间: 2018-07-16                                                                                                    | <b>4生</b><br>16:59:03  | 1619 E1                                                        | 5 (F) E3 |
| 我的公司/单位主页                                |                                                                                                    |                        |                                                                |          |
| 我要擅人才                                    |                                                                                                    |                        |                                                                |          |
|                                          |                                                                                                    |                        |                                                                |          |
| 鮮素色店                                     |                                                                                                    |                        |                                                                |          |
| LINSEPTONE                               |                                                                                                    |                        |                                                                |          |
| 海南省南县厅                                   |                                                                                                    | 海南省委组织制                | 认才办                                                            |          |
| 総新用語: 0898-65336029<br>総合統計: 他由於出行市場(16) | 0898-65379230                                                                                                    | 該新電法:085<br>該新知道:201   | 8-65311221 0898-6534205<br>Nether With Tradition - Manufacture | 1        |
| 限系位置: 0898-65332561                      | The second second s | 送新位 <b>篇</b> :005      | 8-65365969                                                     |          |
| 顺斯創稿: swtzsc2016仲qq,o                    | om                                                                                                    | 联系邮稿: hnr              | cb@126.com                                                     |          |
| 初公时间: 用一到因王 8:00-                        | -12:00 14:30-17:30                                                                                                    | 办公时间: 周-               | 第四五 8:00-12:00 14:30                                           | 17:30    |

#### 4、下线职位

如招聘职位已找到合适的人才,或该招聘职位已过期,您可在"有效 职位"中点击"下线",招聘职位则自动转到"已下线职位"列表中。 各公司/单位应该及时根据招聘情况进行下线职位。

| HAMAN 中国 (海南)自由贸易试验区<br>中国特色自由贸易港 | 招商引才网                    |         | 1562627 | 3385 V en |
|-----------------------------------|--------------------------|---------|---------|-----------|
| 认识海南 🗸 我要投资 🗸                     | 我要应聘/招聘 ~                | 成功案例 ~  | 签证准证~   | 我要联系      |
| + 发布新职位                           | 🕞 有效职位 ( 共1个 )           |         |         |           |
| 我收到的简历                            |                          |         |         | (0)       |
| 待处理简历                             | test1<br>全职 / 1k-2k / 本科 |         | 应聘间历(   | (0)       |
| 已通知面试简历                           | 发布时间:2018-08-2018:41:26  |         | 编辑 下线   | <u>删除</u> |
| 不适合简历                             |                          |         |         |           |
| 我发布的职位                            |                          | > 到 1 页 | 到达去     |           |
| 有效职位                              |                          |         |         |           |
| 审核中职位                             |                          |         |         |           |
| 审核不通过职位                           |                          |         |         |           |
| 已下线职位                             |                          |         |         |           |
| 我的公司/单位主页                         |                          |         |         |           |
| 我要搜人才                             |                          |         |         |           |
| 我的预约                              |                          |         |         |           |

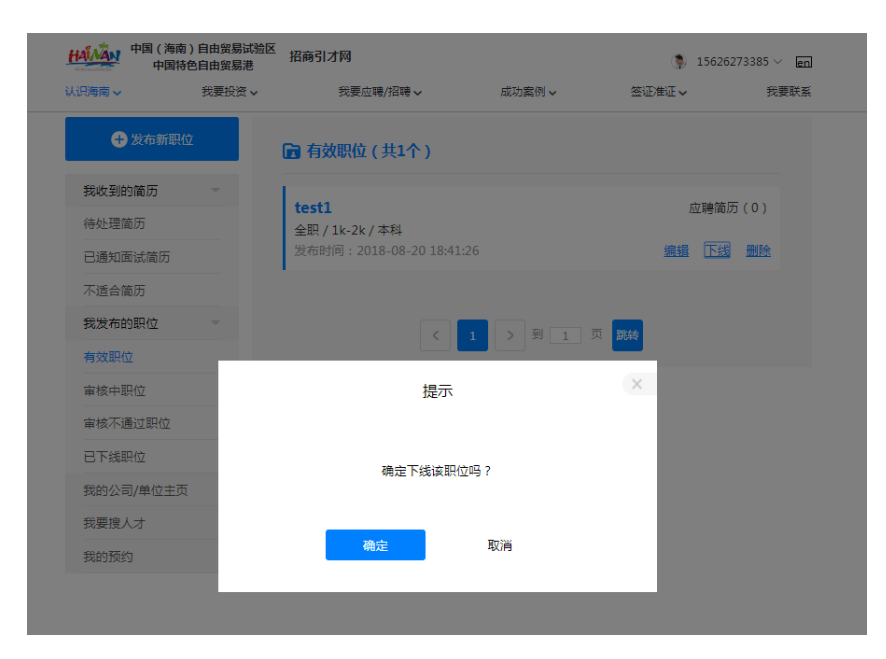

| 中国(海南)自由贸易试验区<br>中国特色自由贸易港 | 招商引才网                    |          | 15626    | 273385 ~ <b>en</b> |
|----------------------------|--------------------------|----------|----------|--------------------|
| 认识海南 ∨ 我要投资 ∨              | 我要应聘/招聘 ∨                | 成功案例 🗸   | 签证准证 🗸   | 我要联系               |
| + 发布新职位                    | 🕑 己下线职位 ( 共1个 )          |          |          |                    |
| 我收到的简历                     |                          |          |          | E ( D )            |
| 待处理简历                      | test1<br>全职 / 1k-2k / 本科 |          | <u> </u> | ס ( ט )            |
| 已通知面试简历                    | 发布时间:2018-08-20 18:43    | 1:26     | 再发布      | 删除                 |
| 不适合简历                      |                          |          |          |                    |
| 我发布的职位                     | 6                        | 1 入到 1 页 | 21:44    |                    |
| 有效职位                       |                          |          |          |                    |
| 审核中职位                      |                          |          |          |                    |
| 审核不通过职位                    |                          |          |          |                    |
| 已下线职位                      |                          |          |          |                    |
| 我的公司/单位主页                  |                          |          |          |                    |
| 我要搜人才                      |                          |          |          |                    |
| 我的预约                       |                          |          |          |                    |

#### 四、简历管理

#### 1、简历处理入口

若您发布的职位有应聘者投递简历,则可以在"我的招聘—待处理简 历"中进行处理。

| 🕀 发布翻                                                                                  | 后职位                                                                                                    | 同待处理简历      |                                        |                                                                                  |                                                   |                                    |
|----------------------------------------------------------------------------------------|----------------------------------------------------------------------------------------------------|-------------|----------------------------------------|----------------------------------------------------------------------------------|---------------------------------------------------|------------------------------------|
| 教校到的简历                                                                                 | × .                                                                                                    | 应時:销售顾问     |                                        |                                                                                  | 2018-07-                                          | 26-18:03:22                        |
| 特处理简历                                                                                  | (F)                                                                                                    | 高飞          | 联系方式                                   | 发而试透知                                                                            | 转发简历                                              | 不合這                                |
| 不合适简历                                                                                  |                                                                                                    | 应聘:培训经理     |                                        |                                                                                  | 2018-07-                                          | 26 15:38 28                        |
| 我发布的职位                                                                                 |                                                                                                    | <b>日</b> 许晴 | 联系方式                                   | 发而试测知                                                                            | 转发简历                                              | 不合适                                |
| 有效职位                                                                                   |                                                                                                    | 应聘:文楽领划     |                                        |                                                                                  | 2018-07-                                          | 25 14:58:18                        |
| 我的公司/单(                                                                                | 立主页                                                                                                    | 诸葛轩         | 群素方式                                   | 发育过通知                                                                            | 純发簡用                                              | 不会通                                |
| 我要搬人才                                                                                  |                                                                                                    |             | 30002289                               | SCHOOLSCH.                                                                       | TUMPINA                                           | 1. MAR                             |
| 联系我们                                                                                   |                                                                                                    |             |                                        |                                                                                  |                                                   |                                    |
| 海南南南东厅                                                                                 |                                                                                                    |             | 海南省                                    | 総由記録人才か                                                                          |                                                   |                                    |
| 陳新申述: 0898-653<br>原系地址: ※時輪當所<br>原系仲重: 0898-653<br>原系相称: swtzsc201<br>か公約64: swtzsc201 | (現地通信::0884-05330279:0884-05379230)<br>現地超信::市場電道(1111回位)正型(1111回位)正型(1111回位)用電道(2111回位)用電道(2111回位)<br>現時通報::print(21120)目前(2110回位)<br>別(2111回)::Print(21120)目前(2110回位) |             | 映影电话<br>联系地址<br>联系的理<br>联系相关<br>力公3/15 | 5:0898-65311221<br>1:河南省南门市先<br>1:0898-65365965<br>3:hnrcb@126.com<br>1:和一副和五 81 | 0898-65342<br>兰文田州大道699<br>9<br>n<br>20—12:00 14: | 051<br>1月1日:广场——母報203度<br>80—17:30 |

2、查看应聘者联系方式

点击"联系方式",即进入查看应聘者简历页面。

#### 3、发起面试通知

如果您觉得这个应聘者符合您的条件,则可直接给他发起面试通知, 按要求填写下列信息之后,其中收件人请输入收件人的邮箱。系统会 将面试通知邮件发送到应聘者的邮箱。其中标"\*"字段为必填字段。

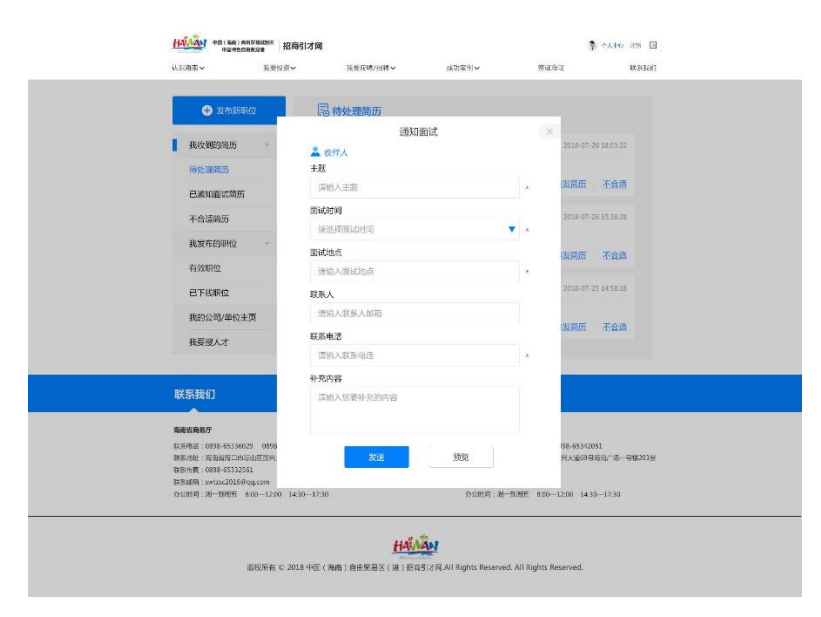

面试通知发送成功之后,这一份简历会进入您的"已安排面试简历"列 表中。

| Andreas Andreas A<br>Andreas Andreas Andreas Andreas Andreas Andreas Andreas Andreas Andreas Andreas Andreas Andreas Andreas Andreas Andreas Andreas Andreas Andreas Andreas Andreas Andreas Andreas Andreas Andreas Andreas Andreas Andreas Andreas Andreas Andreas Andre | namax 招商引才同<br>本書投资 、  共喜な時/活动 、                                                                                                    | EL29.~                                                         | 20%0                  | キメニシ 118 戸<br>联系教行         |  |
|----------------------------------------------------------------------------------------------------|----------------------------------------------------------------------------------------------------|----------------------------------------------------------------|-----------------------|----------------------------|--|
|                                                                                                    | 同待处理简历                                                                                                    |                                                                |                       |                            |  |
| 我收到的简历<br>行业提响历                                                                                                    | iith                                                                                                    | 回知式                                                            | ×<br>2018-07          | -26 18:03:22               |  |
| 已通知意味简历<br>不会适应历                                                                                                    | in the second second se | 并入"已安排面试"列表                                                    | ·发菌历<br>2318-07       | <b>王白道</b><br>-26 15 38.28 |  |
| 我要告的词[[12]<br>有效测位                                                                                                    |                                                                                                    | <u>і, </u>                                                     | <u>:2005</u>          | Teiz                       |  |
| 已下线职位<br>我的公司/单位主页                                                                                                    | 业得:文案策划                                                                                                    | -                                                              | 2318-07               | 25 145E18                  |  |
| 我祭被人才                                                                                                    |                                                                                                    | ardis ar                                                       | 19999 199990          | 1:5)2                      |  |
| 联系我们                                                                                                    |                                                                                                    |                                                                |                       |                            |  |
| 海南省南东厅                                                                                                    |                                                                                                    | 海南省委组织的人                                                       | 39                    |                            |  |
| 現場市道道 - 1899年 IIA SANDY<br>現場共転生 : 1988年 IIA SANDY<br>原参析量: 「第一日日<br>原参析量: - 1887年 IIA SANDY<br>現場:原題: - SANTHS20156日 - 1887年 IIA SANDY                                                                                                    | 12月1日)<br>12月1日日 : 20月1日<br>12月1日日 : 20月1日<br>12月1日日 : 20月1日<br>12月1日日 : 20月1日                                                                                                    | 65-811221 0898-6514.<br>(第日時末江立道)(大道69<br>65365969<br>g126.com | 001<br>88987566482012 |                            |  |
| 253804: M-8050 800                                                                                                    | -1286 14:0-12:00                                                                                                    | 57728056 : 20-1                                                | IQ7: 800-12:00 14     | 33-17:80                   |  |
| 10-1                                                                                                    | 2所有 © 2018 中国(海南)自由安高区(湯)用約                                                                                                    | 6肖년평,All Rights Reserved.                                      | All Rights Reserved.  |                            |  |

#### 4、转发简历

您还可以将简历直接转发至用人单位领导的邮箱,输入收件人邮箱、 主题、正文即可转发简历至收件人邮箱。

| 🕒 发布新闻                                | 10 局待处理                                               | 简历        |          |                                  |                     |        |  |  |
|---------------------------------------|-------------------------------------------------------|-----------|----------|----------------------------------|---------------------|--------|--|--|
| 我收到的简历                                | -                                                     | 转发育       | 前历       | ×                                | 2018-07-26 18:03:22 |        |  |  |
| 待处理前历                                 | 金代人                                                   | 两个邮箱,用";" | - 闷开     |                                  |                     |        |  |  |
| 已通知商过简历                               | +26                                                   |           |          |                                  | 发简历 不合适             |        |  |  |
| 本会话的压                                 | 请输入主题                                                 |           |          |                                  | 2018-07-26 15 38:28 |        |  |  |
| 小日注目の                                 | 正文                                                    |           |          |                                  |                     |        |  |  |
| 其发布的职位                                | 请偷入正文                                                 |           |          |                                  | 发前历 不合适             |        |  |  |
| 有效职位                                  |                                                       |           |          |                                  |                     |        |  |  |
| 已下线职位                                 | _                                                     |           |          |                                  | 2018-07-25 14:58:18 |        |  |  |
| 我的公司/单位主                              | і <b>д</b>                                            | 发送        | 取消       |                                  | 发简历 不合适             |        |  |  |
| 我要接人才                                 |                                                       |           |          |                                  |                     |        |  |  |
|                                       |                                                       |           |          |                                  |                     |        |  |  |
| 联系我们                                  |                                                       |           |          |                                  |                     |        |  |  |
| 周南省商务厅                                |                                                       |           | 海南省受组织创。 | オカ                               |                     |        |  |  |
| 联系电话:0898-653360<br>2010年4月 - 四東市内山市の | <b>联系电话:0898-65336029 0898-65379230</b>               |           |          | 联系用语:0898-65311221 0898-65342051 |                     |        |  |  |
|                                       | 联系结址:均衡值均口符均由区因为大道9号均等省政务报务中心7楼<br>联系传算:0898-65132561 |           |          | 65365969                         | EVCCIED/IS/040 -25  | 59205a |  |  |
| 联系邮稿:swtzsc20168                      | 联系邮稿:swtzsc2016部qq.com                                |           |          |                                  | 聪明相称::hrrdb@126.com |        |  |  |
| 办公时间:周一到周五                            | 的公时间:用一则周五 8:00-12:00 14:30-17:30                     |           |          |                                  | 12:00 14:30-17:30   |        |  |  |
|                                       |                                                       |           |          |                                  |                     |        |  |  |

## 5、简历不合适

如果您觉得简历不符合您的要求,可以将这份简历加入不合适列表。

## 系统会发送拒绝邮件至应聘者的邮箱。

|                                                                  | 我要投资>                                                               | 我要应该/出牌~                                                                                       | 成功室例~              | 常植液道                                                  | 联系                                                                   | 我们 |  |  |  |
|------------------------------------------------------------------|---------------------------------------------------------------------|------------------------------------------------------------------------------------------------|--------------------|-------------------------------------------------------|----------------------------------------------------------------------|----|--|--|--|
| ⊕ 发布部                                                            | 和职位                                                                 | 同待处理简历                                                                                         |                    |                                                       |                                                                      |    |  |  |  |
| 我收到的简历                                                           | ~                                                                   | 确认简历<br>● 确认这份简历不会通照 ?                                                                         | 不合适                | ×                                                     | 2018-07-26 18:03-22                                                  |    |  |  |  |
| 待处理简历                                                            |                                                                     | • 個以2017個因大各直曲;<br>編以后,長時時自然放送半台通時3回計畫時內40時<br>非常荣率收到你对菌历,招聘方经过评估,认为你与该<br>职位你条件不太匹配,无法办人面试的段。 |                    |                                                       |                                                                      |    |  |  |  |
| 已通知面试病                                                           | lЭ                                                                  |                                                                                                |                    |                                                       | 友前历 不合這                                                              |    |  |  |  |
| 不合适简历                                                            |                                                                     | 相信更好的机会一定还在题首期盼着你,赶快调整心态,<br>做好充足的准备重新出发吧!                                                     |                    |                                                       | 2018-07-26 15:38:28                                                  |    |  |  |  |
| 我发布的职位                                                           |                                                                     |                                                                                                |                    |                                                       | *** TA3                                                              |    |  |  |  |
| 有效职位                                                             |                                                                     |                                                                                                |                    |                                                       | seu cal                                                              |    |  |  |  |
| 已下线职位                                                            |                                                                     | 发送 取消                                                                                          |                    | 2018-07-25 14:58:18                                   |                                                                      |    |  |  |  |
| 我的公司/单位                                                          | 拉主页                                                                 |                                                                                                |                    | 8                                                     | 发简历 不合适                                                              |    |  |  |  |
| 我要搜人才                                                            |                                                                     |                                                                                                |                    |                                                       |                                                                      |    |  |  |  |
|                                                                  |                                                                     |                                                                                                |                    |                                                       |                                                                      |    |  |  |  |
| 联系我们                                                             |                                                                     |                                                                                                |                    |                                                       |                                                                      |    |  |  |  |
| 海南省商务厅                                                           |                                                                     |                                                                                                | 海南省委组织部人才          | Þ                                                     |                                                                      |    |  |  |  |
| 联系电话:0898-653:<br>库利油林·加尔中语                                      | 联派電话:0898-65336029 0898-65379230<br>联系地址:海司省海口市场山区国光大道9号海司编院务经务中心7楼 |                                                                                                |                    |                                                       | 联系电话:0898-65311221 0898-65342051<br>联系批址:海南省海口市美兰区面兴大道69号海南广场─号俸203室 |    |  |  |  |
| 16,C27CH2AL - 198119 341743 La                                   | 32561                                                               |                                                                                                | 联系传真:0898-653      |                                                       |                                                                      |    |  |  |  |
| 10月11日日<br>既系位真:0898-6533                                        | C. Constanting                                                      |                                                                                                | SCHEDRE - THICOWA  | 新邮箱:hnrcb@126.com<br>公时间:用一要問五 8:00—12:00 14:30—17:30 |                                                                      |    |  |  |  |
| (1) (1) (1) (1) (1) (1) (1) (1) (1) (1)                          | 6@qq.com<br>8:00—12:00 14:3                                         | 0-17:30                                                                                        | 21222314 : 14-#141 |                                                       |                                                                      |    |  |  |  |
| (1995年年日)<br>原本(前) (1995年633<br>原本総括: switz:201<br>力公約(前): 第一単同五 | 6@qq.com<br>5 8:00—12:00 14:3                                       | 0-1730                                                                                         | 5723319 : M-#143   |                                                       |                                                                      |    |  |  |  |

# 6、已通知面试简历

已通知面试列表中记录的全部为您已经"发起面试"通知的简历。

| は、記録者~                                   | 我開放資マ                   | 貴要应明/招聘                      | ~ | 成功的利义      |                                  | 医证件证                                                                                                    | 联系我们                  |
|------------------------------------------|-------------------------|------------------------------|---|------------|----------------------------------|----------------------------------------------------------------------------------------------------|-----------------------|
| 🕂 2070688                                | ż                       | 18 已安排而试                     |   |            |                                  |                                                                                                    |                       |
| 我收到的简历                                   | +                       | 0                            |   |            |                                  |                                                                                                    |                       |
| 待处理简历                                    |                         | 2017-07-15 RE +<br>18:00     | 8 | 应聘:销售顾问    | 发布人:李                            | 小姐                                                                                                    | ۲                     |
| 已通知面试商历                                  |                         | 2017-07-14 /5= •<br>14:00    | 0 | 应聘:培训经理    | 发布人:张                            | al the second second second second second second second second second second second second second second second | ۲                     |
| 我发布的职位                                   |                         | 2017-07-13 15                | 0 | 应聘:文楽策划    | 发布人:李                            | 先生                                                                                                    | ۲                     |
| 有效职位                                     |                         | 10:00                        | - |            |                                  |                                                                                                    |                       |
| 巴下线职位                                    |                         | 2017-07-12 MH +<br>11:00     | 8 | 应聘:UI设计    | 发布人:张                            | 小姐                                                                                                    | ۲                     |
| 我的公司/单位主)                                | II.                     |                              |   |            |                                  |                                                                                                    |                       |
| 我要授人才                                    |                         |                              |   |            |                                  |                                                                                                    |                       |
| 联系我们                                     |                         |                              |   |            |                                  |                                                                                                    |                       |
| 海南省南东厅                                   |                         |                              |   | 和市         | 音委组织部人才办                         |                                                                                                    |                       |
| 联联电话:0898-65336025<br>国际1010 - 研究会会(111) | 0898-6537923            | 0<br>01/01/02/02/02/02/02/02 |   | 17.5×      | 地理:0898-653112<br>84 SatedySatet | 21 0898-653420                                                                                                  | 51<br>N/F/15204520196 |
| 联张代育:0898-6533256                        | 1                       | A BOOM AND A COMMON          |   | 联联:        | ☆★ : 0898-653655                 | 169                                                                                                    | and the owners.       |
| 原原邮箱:swtzsc201660g<br>态公时间:同一到同五 8:      | 0.com<br>00—12:00 14:30 | -1730                        |   | 取務(<br>許公) | 8編:hardbiD126.i<br>时间:用一步開五      | :om<br>8:00—12:00 14:30                                                                                         | -17.30                |
|                                          |                         |                              |   |            |                                  |                                                                                                    |                       |

# 7、我要搜人才

您也可以进入人才库,根据您的需求搜索符合条件的人才,查看他们

# 的简历。

| ● 放花瓶町加         前山東山小市         前山東山小市         前山東山小市         前山東山小市         前山東山小市         前山東山小市         「「「「「「「「」」」」」」           「秋田町加         「「「」」」」」         「「」」」」         「「」」」」         「「」」」」         「」」」」         「」」」」         「」」」」         「」」」」         「」」」」         「」」」」         「」」」」         「」」」」         「」」」」         「」」」」         「」」」」         「」」」」         「」」」」         「」」」」         「」」」」         「」」」」         「」」」」         「」」」」         「」」」」         「」」」」         「」」」」         「」」」」         「」」」」         「」」」」         「」」」」         「」」」」         「」」」」         「」」」」         「」」」」         「」」」」         「」」」」         「」」」」         「」」」」         「」」」」         「」」」」         「」」」」         「」」」」         「」」」」         「」」」」         「」」」」         「」」」」         「」」」」         「」」」」         「」」」」         「」」」」         「」」」」         「」」」         「」」」         「」」」         「」」」         「」」」         「」」」         「」」」         「」」」」         「」」」」         「」」」」         「」」」」         「」」」」         「」」」」         「」」」」         「」」」」         「」」」」         「」」」」         「」」」」         「」」」」         「」」」」         「」」」」         「」」」         「」」」」         「」」」         「」」」         「」」」」         「」」」」         「」」」」                                                                                                    |
|----------------------------------------------------------------------------------------------------|
| 秋次時的成功         山山山山山山山山         山山山山山山山         山山山山山山         山山山山山山         山山山山山山         山山山山山山         山山山山山山         山山山山山山         山山山山山山         山山山山山山         山山山山山山         山山山山山山         山山山山山山         山山山山山         山山山山山         山山山山山         山山山山山         山山山山         山山山山         山山山山         山山山山         山山山山         山山山山         山山山山         山山山山         山山山山         山山山山         山山山山         山山山         山山山山         山山山         山山山         山山山         山山山         山山山         山山山         山山山         山山山         山山山         山山山         山山山         山山山         山山山         山山山         山山山         山山山         山山         山山         山山        山山         山山         山山         山山         山山         山山         山山         山         山山         山山         山山        山山        山                                                                                                    |
| 教校200分前の         (国法目日前日本)         (国法目日前本)         (国法目日前本)         (国法目日前本)         (国法日日市本)         (国法日日市本)         (国王日市本)         (国王日市本)         (国 IIIIIIIIIIIIIIIIIIIIIIIIIIIIIIIIIIII                                                                                                    |
| ●快速電研 子 子 子 子 子 子 子 子 子 子 子 子 子 子 子 子 子 子 子                                                                                                    |
|                                                                                                    |
| 内合協商力         所在         化合商内         石印合目         保合         医参照的           現文市向助払             スクロら日         次         スクロ         スクロ                                                                                                    |
| NL         12/2013         21/1012         VI-L         VI-L                                                                                                    |
|                                                                                                    |
|                                                                                                    |
| Division 1000         Participant 1000         Participant 10000         Participant 10000         Participant 100000         Participant 100000         Participant 100000         Participant 100000         Participant 100000         Participant 100000 </td                                                                                                    |
| E Produitu         Ball (R. 2007)         Ball (R. 2007)         Ball (R. 20                                                                                                    |
| BOD (11) 中位主式     BOD (12) 中位主気(11) 日本     BOD (12) 日本     BOD (12) HT     BOD (12) HT     BOD (12) HT  |
| RULE 255 (株式)     RETAIN (株式)     RULE 255 (株式)     RULE 255 (     RULE 255 (     RULE 255 (     RULE 25 |
| tellを入す                                                                                                    |
| 44日 (第、285)         Me2.586/#第2001         204.2         人本         1256           860 (第,759)         第五年後回進2001         パグレニュ         ス方         江戸市時         1246           860 (第,759)         第五年後回進2001         パグレニュ         ス方         江戸市時         1246           870 (第,759)         第五日本         1256         第五日本         1256         1246           871 (第.200)         WF350(#7500)         244.1         人本         1254-58         1246           871 (第.200)         WF350(#7500)         244.1         人本         1254-58         1264           871 (第.200)         WF350(#7500)         244.1         人本         1254-58         1264           876 (第.200)         WF350(#7500)         244.1         人本         1254-58         1264           876 (第.200)         WF350(#7500)         244.1         人本         1254-58         1264           876 (第.200)         WF350(#7500)         244.1         人本         1254-58         1264           876 (第.200)         WF350(#7500)         244.1         人本         1256         1266           876 (第.200)         WF350(#7500)         244.1         人本         1276         1266           876 (第.200)         WF350(#7500)                                                                                                    |
| 報知 (19, 795) 福祉大協山道(2011) パロシュ 大宅 125 名田 1246<br>発信 (19, 795) 福祉大協山道(2011) パロシュ 大宅 125 名田 1246<br>名田 (13, 295) 神子(39, 79, 79, 79, 70, 70, 70, 70, 70, 70, 70, 70, 70, 70                                                                                                    |
| 第8日 後年、7年99 第基本報告は重要の         7年 上         7天 日四 百四         12.6           福田 四 金田の         第十支3(4)(第500)         244.1         人士         13.9-68         17.96           福田 四 金田の         第1.9         第53(8)(第500)         244.1         人士         13.9-68         17.96           各田 田 二 四 500         第1.9         第1.9         第1.9         13.9-68         17.96           各田 田 二 900         第1.9         第1.9         第1.9         14.9         17.96           毎日 田 二 900         第1.9         第1.9         第1.9         17.96         17.96           毎日 田 二 900         第1.9         第1.9         第1.9         17.96         17.96           毎日 田 二 900         第1.9         第1.9         第1.9         17.96         17.96           毎日 田 二 900         第1.9         第1.9         第1.9         17.96         17.96           毎日 田 二 900         第1.9         第1.9         第1.9         17.96         17.96           毎日 田 二 900         第1.9         第1.9         第1.9         17.96         17.96           毎日 田 二 900         第1.9         第1.9         第1.9         17.96         17.96           毎日 田 二 900         第1.9         第1.9         17.9         17.96                                                                                                    |
| 4月1 (第、205)     3497(第347500)     244.3 ト     大生     135.4 mill     174.4       4月1 (第、205)     3475(3475700)     244.2 ト     大生     135.4 mill     174.4       4月1 (第、205)     3475(3475700)     244.2 ト     大生     135.4 mill     174.4       4月1 (第、205)     3475(3475700)     244.2 ト     大生     135.4 mill     174.4       4月1 (第、205)     3475(3475700)     244.2 ト     大生     135.6 mill     174.4       812 (#, 209)     342.8 (#, 200)     274.2 ト     大生     135.7 mill     124.4       812 (#, 209)     342.8 (#, 200)     274.2 ト     大生     135.7 mill     124.4                                                                                                    |
| 4和(第2855) 時中式346(時500) 2回に上 大七 135-596 1746<br>第4前(第2855) 時中式346(時500) 2回に上 大七 135-596 1746<br>第61(第2859) 第第234(前500) 2回に上 大七 135-586 1746<br>第61(第289) 第第234(前500) 2回に上 大七 135-586 1746                                                                                                    |
| 第6日、第2月97) 神学気和研究のの<br>単位 (単、2月99) 神学気和研究のの<br>単位 (単、2月99) 相互先振加速的の<br>の<br>パントーズマーズ 2月7日 日本<br>年代<br>年代<br>日本<br>日本<br>日本<br>日本<br>日本<br>日本<br>日本<br>日本<br>日本<br>日本                                                                                                    |
| 報告(第,2199) 超拡大器の活動(200) 2回した 大年 江戸 茶明 12-246<br>報告(第,2199) 指定天器の活動(200) 2回した 大年 江戸 茶明 12-246                                                                                                    |
| 和目(例,2097) 陶器光敏/运数/001 2011以上 大专 江苏·按州 12.46                                                                                                    |
|                                                                                                    |
| #31 (男: 2897) 福祉共振(国務/00) 2年3上 大寺 江田-初州 12.46                                                                                                    |
| (4) 1 2 3 4 3 > 別 月 品収                                                                                                    |
| 联系我们                                                                                                    |
|                                                                                                    |
| 海南省南势厅 海南南受组织团人才办                                                                                                    |
| 展展電理 0999 6531502 0986 65719210 288電理 0999 65719210 288電理 0999 65719221 0986 65316022     展開紙 1986 95315254 2884 1986 9531556 2884 1996 5531526 2884 1996 5531526 2884 1996 5585 1996 5585 19965585 1996 5585 1996 5585 1996 5585 1996 5585 1996 5585 1996 558  |

# 五、联系方式

如您有任何不明白之处,还可以咨询商务厅负责海招网的工作人员。

| 姓名  | 手机号码(同微信号)  |
|-----|-------------|
| 朱晓绵 | 15538120457 |
| 梁泳怡 | 15602263884 |
| 刘洪  | 13728005316 |